# **Ćwiczenie 15 - Dmuchawce**

Celem ćwiczenia jest wykorzystanie właściwości programu Macromedia Flash do generowania animacji o charakterze losowym. Prezentowany efekt można wykorzystać do wielu różnych celów np. spadające liście, bąbelki w butelce, czyli wszędzie tam gdzie wymagany jest efekt przypadkowości.

#### Pobierz przykład.

## Krok 1

Na początek należy utworzyć nowy symbol MovieClip (z menu **Insert**  $\rightarrow$  **New Symbol**  $\rightarrow$  **Movie Clip**) o nazwie *"dmuchawiec"*. Ustawmy dla niego jakieś ciemne tło na palecie **Properties** (pamiętając, aby uprzednio kliknąć na tle symbolu). Symbol dmuchawca będzie biały i przeźroczysty. Będzie nam wtedy łatwiej go edytować.

W kolejnych krokach namalujemy symbol dmuchawca podobny do tego, jak na rysunku obok.

#### Krok 2

Wykorzystując dowolne narzędzie do rysowania np. pędzel 🎽 i ustawiając dla niego

odpowiednie właściwości, jak grubość right i kolor biały rysujemy pierwszą część dmuchawca (patrz rysunek obok).

#### Krok 3

Narysowanemu elementowi nadajmy wartość parametru **alpha** na powiedzmy 30% korzystając z miksera kolorów na palecie **Properties**.

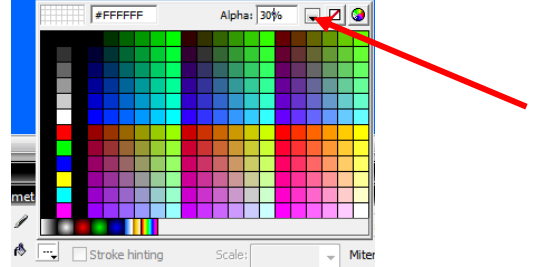

Uzyskujemy efekt, jak na rysunku po prawej.

#### Krok 4

Teraz należy wykonać kolejne kopie naszego obiektu zmniejszając ich rozmiar narzędziem transformacji w stosunku do poprzedników i zwiększając im parametr **alpha** powiedzmy o 20%. Układając obrysy dokładnie jeden na drugim uzyskujemy następujący efekt.

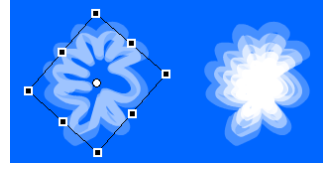

#### Krok 5

Pozostaje jeszcze do wykonania łodyga dmuchawca. Robimy ją podobnie jak w poprzednim kroku tj. z dwóch lub więcej prostokątów modyfikując ich rozmiary i parametr **alpha** względem siebie (patrz rysunek obok).

Na koniec pozostaje nam zestawienie wszystkich elementów dmuchawca w jeden obiekt – kompletny dmuchawiec.

## Krok 6

Będąc cały czas w procesie edycji symbolu dmuchawca

Timeline 🗧 🖆 Scene 1 🕑 dmuchawiec

🐼 🔮 🗖 🚺 5 10

tworzymy pierwszą animację dmuchawca. Będzie to ruch pionowy w dół i z powrotem w górę.

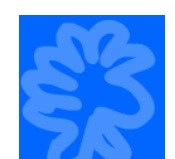

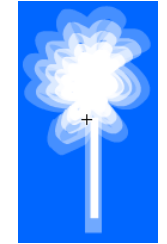

W tym celu dodajemy w klatce pierwszej animację (menu kontekstowe prawego klawisza myszy dla klatki pierwszej i polecenie **Create Motion Tween**).

Następnie w klatkach 10 i 20 dodajemy klatki kluczowe (**F6**). Powinniśmy otrzymać następujący wygląd listwy czasowej:

W klatce nr 10 zmieniamy położenie dmuchawca pionowo w dół o powiedzmy 5 jego wysokości. Klawiszem **Enter** sprawdzamy, czy satysfakcjonuje nas obecny stan prac – uruchamiamy pionową animację dmuchawca.

## Krok 7

Wychodzimy z dmuchawca do naszej głównej sceny.

 Timeline
 Image: Scene 1
 Image: Scene 1
 Image: Scene 1
 Image: Scene 1
 Image: Scene 1
 Image: Scene 1
 Image: Scene 1
 Image: Scene 1
 Image: Scene 1
 Image: Scene 1
 Image: Scene 1
 Image: Scene 1
 Image: Scene 1
 Image: Scene 1
 Image: Scene 1
 Image: Scene 1
 Image: Scene 1
 Image: Scene 1
 Image: Scene 1
 Image: Scene 1
 Image: Scene 1
 Image: Scene 1
 Image: Scene 1
 Image: Scene 1
 Image: Scene 1
 Image: Scene 1
 Image: Scene 1
 Image: Scene 1
 Image: Scene 1
 Image: Scene 1
 Image: Scene 1
 Image: Scene 1
 Image: Scene 1
 Image: Scene 1
 Image: Scene 1
 Image: Scene 1
 Image: Scene 1
 Image: Scene 1
 Image: Scene 1
 Image: Scene 1
 Image: Scene 1
 Image: Scene 1
 Image: Scene 1
 Image: Scene 1
 Image: Scene 1
 Image: Scene 1
 Image: Scene 1
 Image: Scene 1
 Image: Scene 1
 Image: Scene 1
 Image: Scene 1
 Image: Scene 1
 Image: Scene 1
 Image: Scene 1
 Image: Scene 1
 Image: Scene 1
 Image: Scene 1
 Image: Scene 1
 Image: Scene 1
 Image: Scene 1
 Image: Scene 1
 Image: Scene 1
 Image: Scene

Tworzymy nowy MovieClip o nazwie "animacja".

Do nowego klipa wstawiamy z panelu **Library** istniejący symbol dmuchawca (gdzieś po lewej stronie pola roboczego animacji.

## Krok 8

W edycji symbolu "animacja" tworzymy teraz ruch poziomy dmuchawca.

W klatce pierwszej naszej animacji dodajemy ruch poleceniem **Create Motion Tween**.

| Timeline 🗢 | 🖆 Scene 1 🛽 | 🛚 animacja |             | -        |         |                |       |
|------------|-------------|------------|-------------|----------|---------|----------------|-------|
|            | a 🖁 🗖       | 1 5 10     | 15 20       |          |         |                |       |
| 🕞 Layer 1  | / · · □     | Create M   | otion Tween |          |         |                |       |
| Następnie  | w klatce    | e nr 60 tv | vorzymy     | klatkę k | luczową | ( <b>F6</b> ). |       |
|            | a 🖁 🖉       | 1 5 10     | 15 20       | 25 30    | 35 40   | 45 50          | 55 60 |
| 🗩 Layer 1  | 1 • • •     | • >        |             |          |         |                | o     |

## Krok 9

W klatce nr 60 musimy zmienić położenie dmuchawca w linii poziomej. Trzymając wciśnięty klawisz **Shift** przenosimy dmuchawca na prawą stronę.

# Krok 10

Korzystnym efektem będzie z pewnością wprowadzenie delikatnego pojawiania się i znikania dmuchawca. Dodajmy zatem w istniejącej animacji dwie dodatkowe klatki kluczowe w klatkach 12 i 48.

| Scene 1 | <b>11</b> | inimacja |     |    |    |    |    |    |    |       |    |    |    |
|---------|-----------|----------|-----|----|----|----|----|----|----|-------|----|----|----|
| a 🔒     |           | 5        | 10  | 15 | 20 | 25 | 30 | 35 | 40 | 45    | 50 | 55 | 60 |
| / · · [ |           | ·        | • > |    |    |    |    |    |    | → • > |    | ,  |    |

Obiekt dmuchawca zostanie skopiowany i to w odpowiednich zainterpolowanych pozycjach. Dodatkowo obiekty w tych klatkach odziedziczyły 100% wartość parametru **alpha**.

# Krok 11

W klatkach nr 1 i 60 (pierwsza i ostatnia) zaznaczamy obiekt dmuchawca i ustawiamy mu w polu **Color** na palecie **Properties** wartość parametru **alpha** na 0%.

| Color: | None 🔻     |
|--------|------------|
|        | None       |
|        | Brightness |
|        | Tint       |
| Blend: | Alpha      |
|        | Advanced   |

## Krok 12

Dodajmy teraz mały trick ułatwiający później zrealizowanie losowego pojawiania się dmuchawców. A mianowicie w klipie animacji przed właściwą animacją ruchu poziomego dodajmy 80 pustych klatek. Można to w łatwy sposób zrobić poprzez zaznaczenie ciągu 60 klatek z animacją (zaznaczamy klatkę 1 i z wciśniętym klawiszem **Shift** klatkę 60) i przesunięcie ich myszką w prawo o 80 klatek.

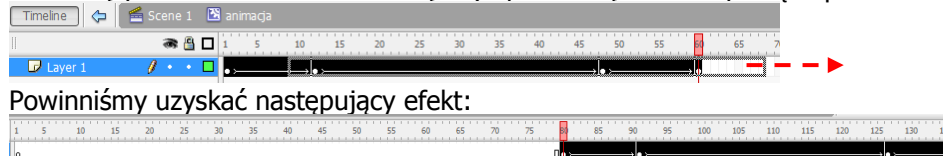

# Krok 13

Niestety nie obejdzie się bez małego skryptu.

Skrypt generujemy dla pierwszej pustej klatki klipa "animacja" klawiszem (F9).

| <ul> <li>Actions - Frame</li> </ul> |                                                                                                    | Kod do beznośredniego wklejenia:                                                                          |  |  |  |
|-------------------------------------|----------------------------------------------------------------------------------------------------|----------------------------------------------------------------------------------------------------|--|--|--|
| ActionScript 1.0 & 2.0 🔹            | \$ \$ \$ \$ \$ \$ \$ \$ \$ \$ \$ \$ \$ \$ \$ \$ \$ \$ \$                                                | Kou do bezposredniego wkiejenia.                                                                          |  |  |  |
| Current Selection                   | <pre>1 gotoAndPlay(random(80)); 2 _xscale = _yscale =_alpha = random(100)+10; 3 _y = random(400);</pre> | <pre>gotoAndPlay(random(80));<br/>_xscale = _yscale =_alpha = random(100)+10;<br/>_y = random(400);</pre> |  |  |  |

#### <u>Komentarz</u>

Funkcja random losuje liczbę całkowitą z przedziału od 0 do wartości podanej jej jako parametr. Funkcja gotoAndPlay po wylosowaniu jednej liczby od 0 do 80 (po to właśnie było dodawane te 80 pustych klatek w kroku 12) skacze do odpowiedniej klatki i uruchamia animację. Polecenie xscale = yscale = alpha = ... ustala odpowiednie losowe wartości animacji dmuchawca dotyczące odpowiednio jego wielkości oraz całkowitej przeźroczystości. Dzięki temu uzyskujemy efekt głębi. Natomiast przypisanie wartości losowej dla parametru \_y powoduje, że dmuchawce będą pojawiały się na różnych wysokościach ekranu.

#### Krok 14

Na koniec wracamy do głównej sceny.

Utwórzmy najpierw ciekawe tło imitujące łąkę. Niech to będzie prostokąt o wymiarach ciut większych niż przestrzeń robocza i z wypełnieniem gradientowym (panel **Color** po prawej **Type = Linear**).

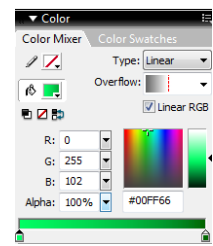

Teraz dodajemy na scenę duuuużo klipów *"animacja*". Ustawmy je w sposób uporządkowany jak na rysunku poniżej.

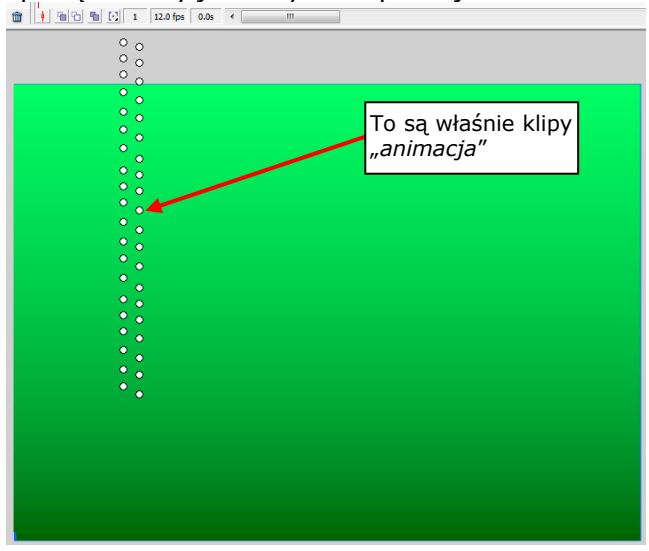

**Aha!** Warto jeszcze zdjąć niebieski kolor z tła całej animacji. Można ustalić go na biały. Będzie bardziej neutralny po uruchomieniu animacji w przeglądarce internetowej. Można już obejrzeć całość (**Ctrl + Enter**).